## 如何登入網路學園

## 推廣教育/其他

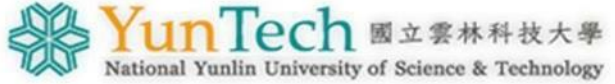

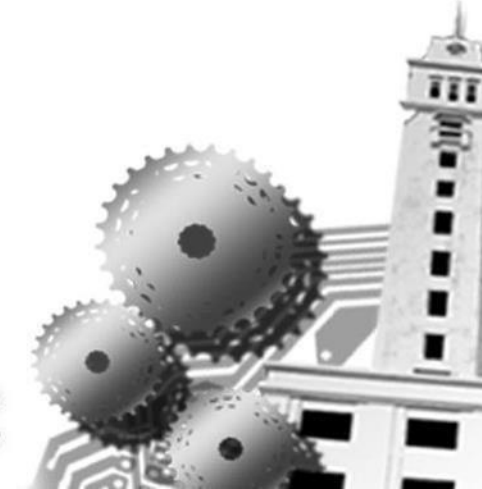

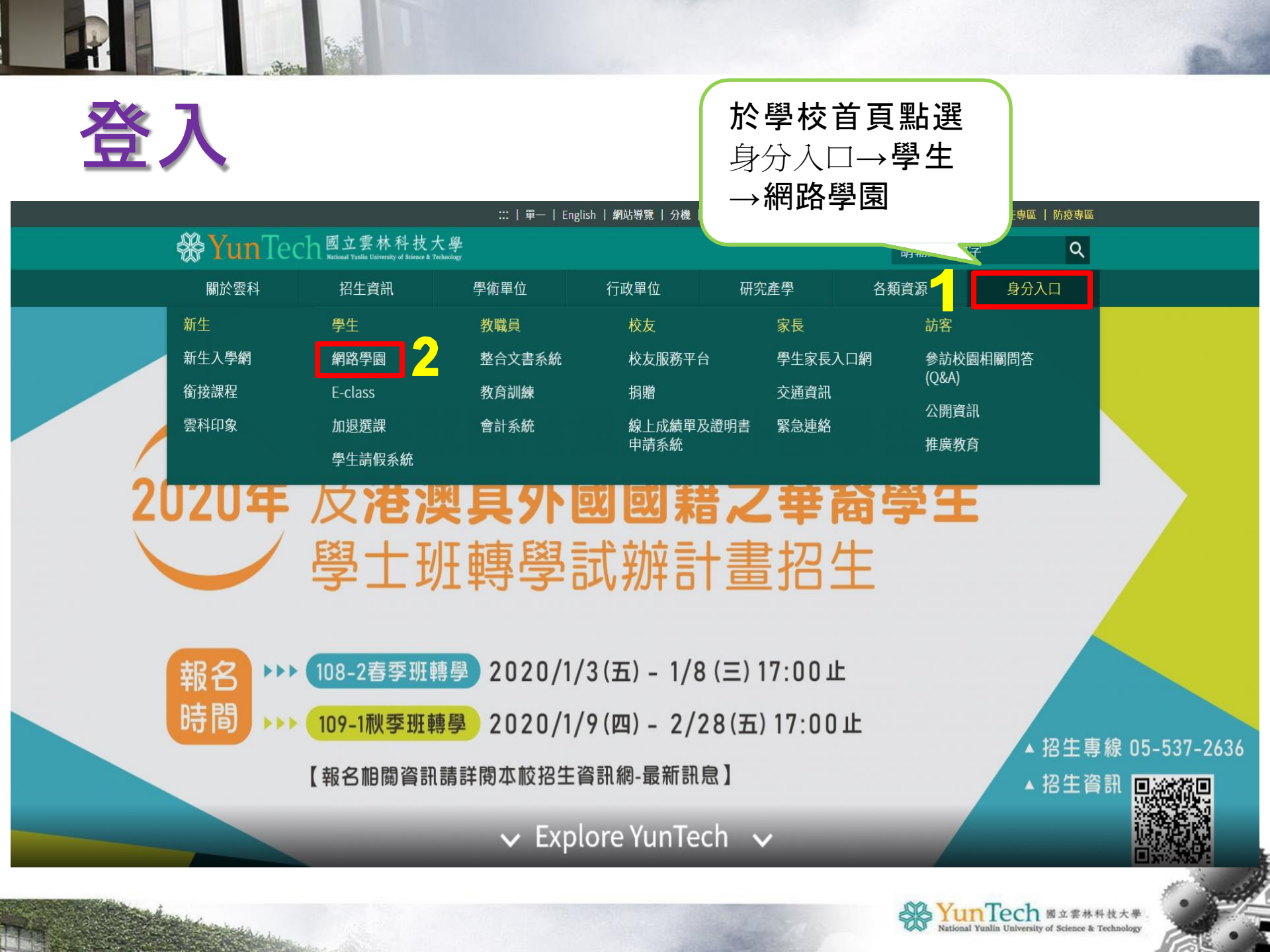

登入

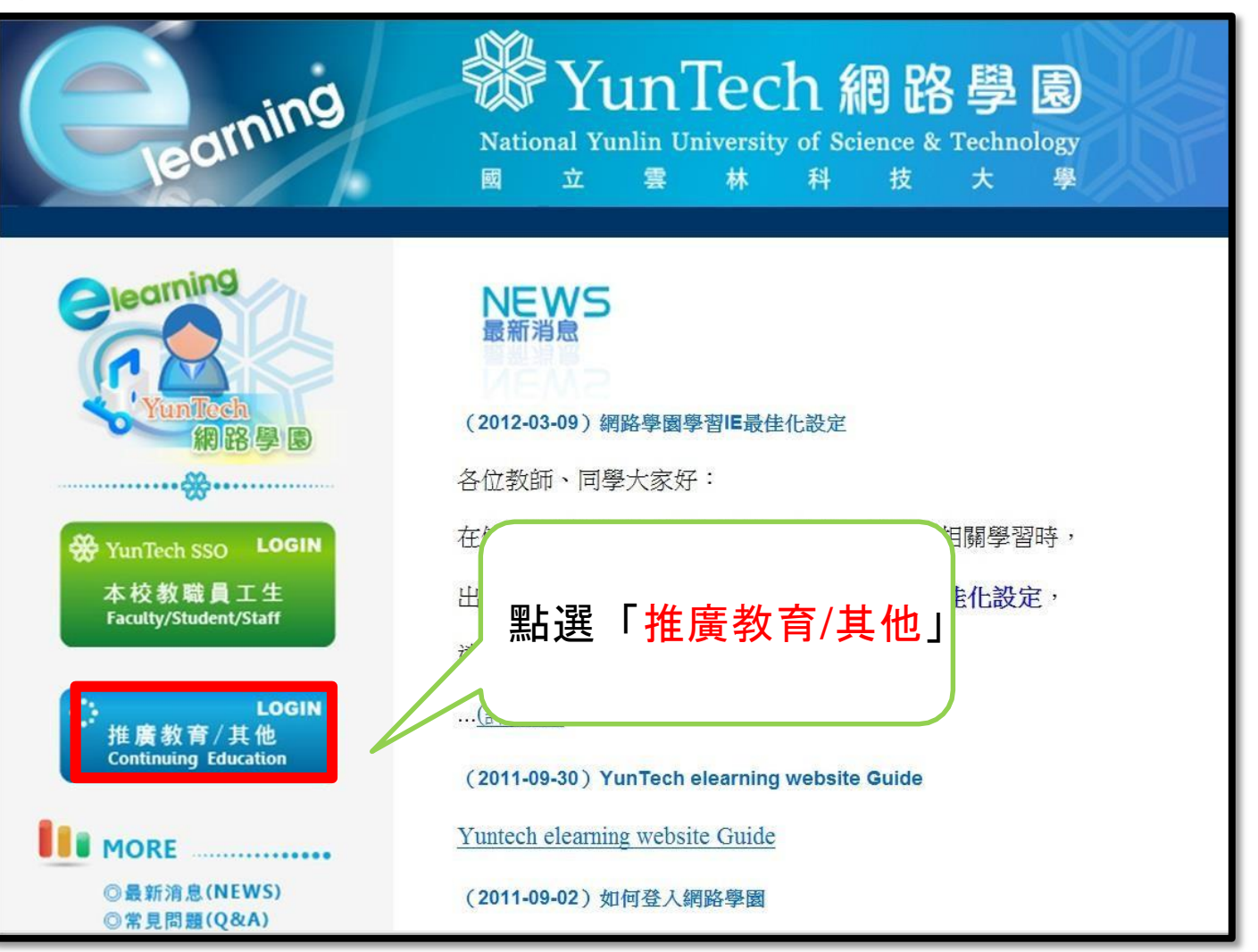

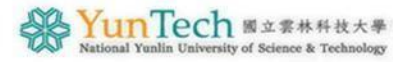

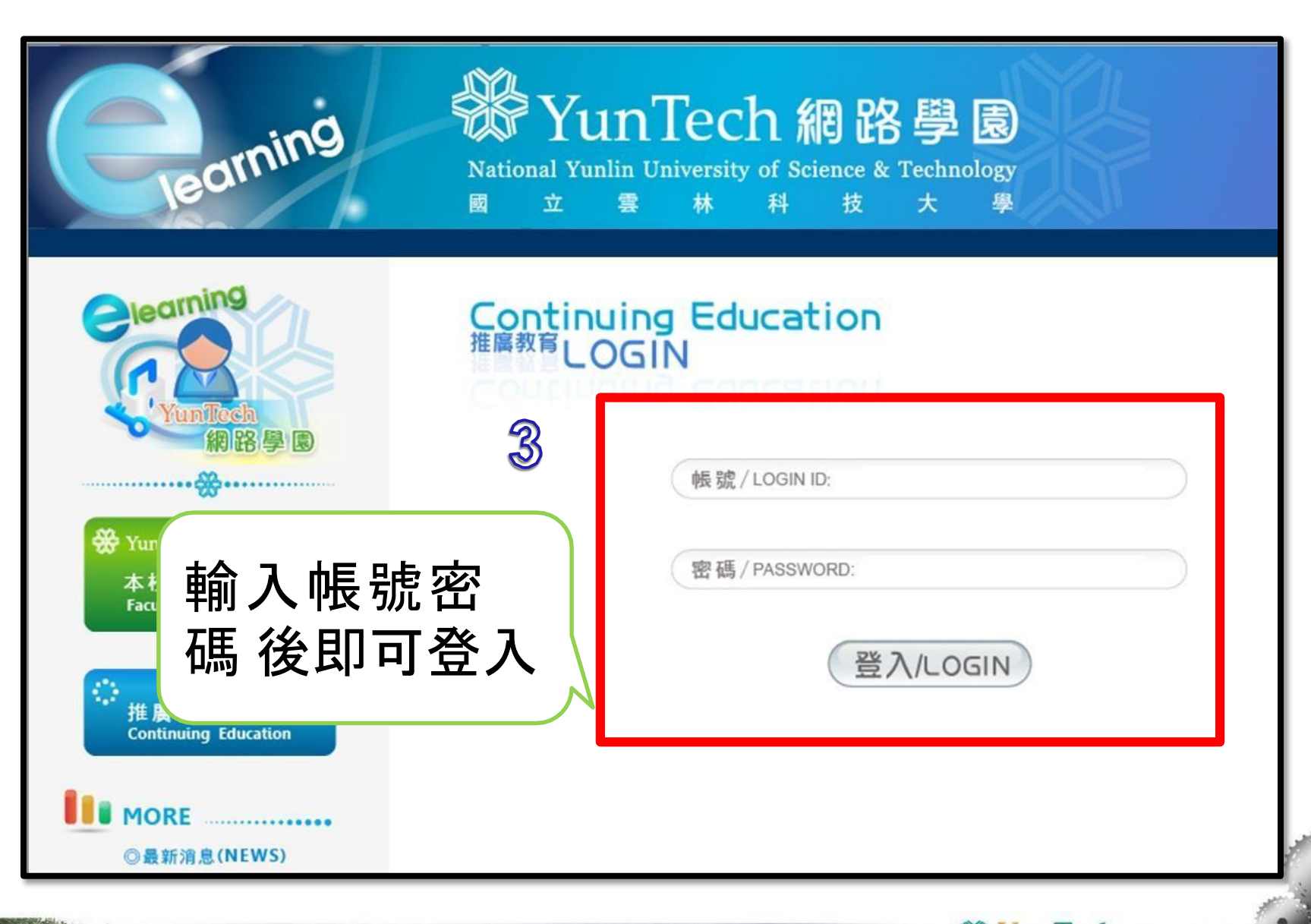

YunTech 國立雲林科技大學 National Yunlin University of Science & Technology

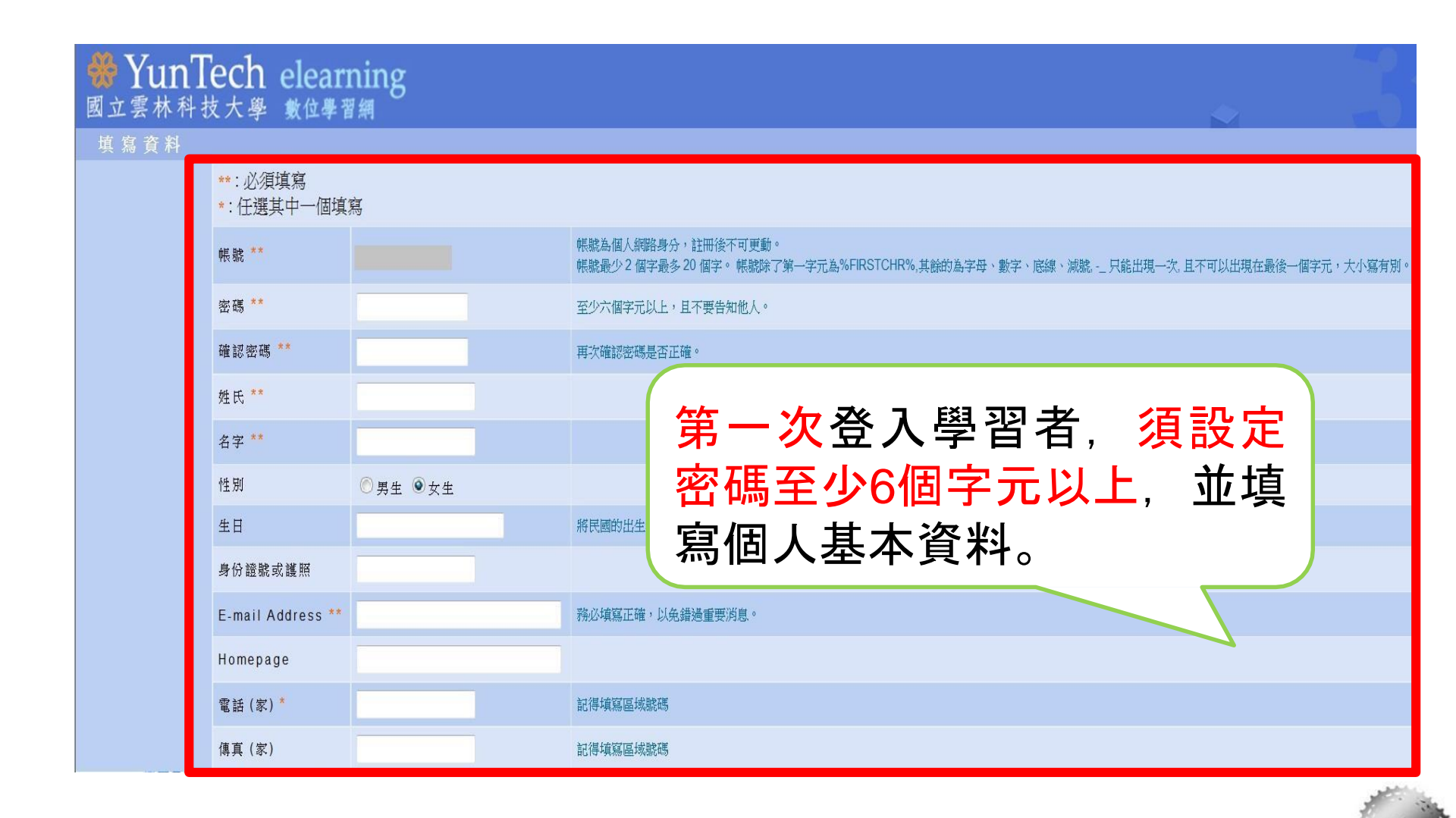

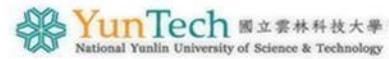

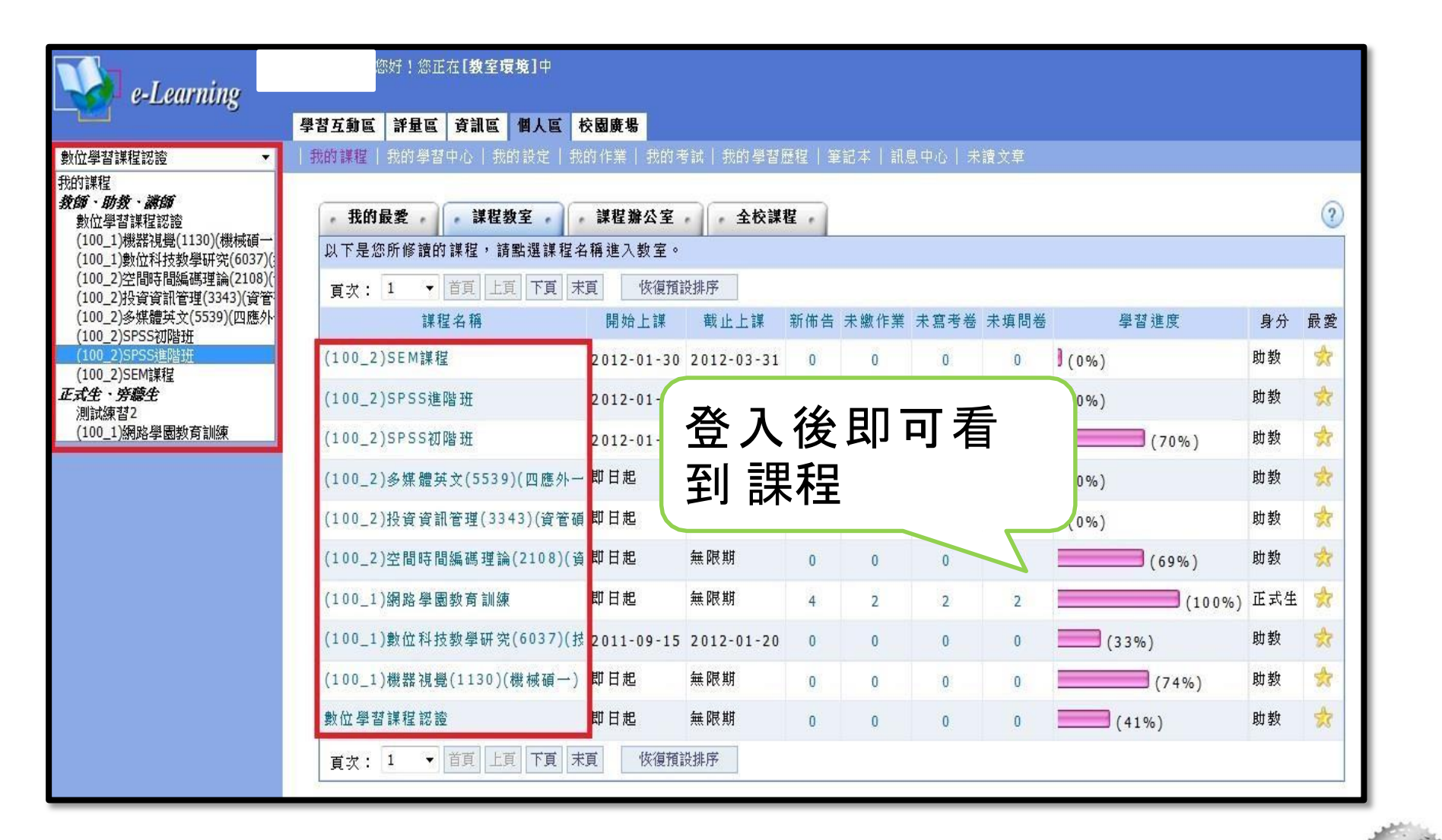

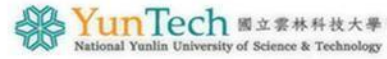